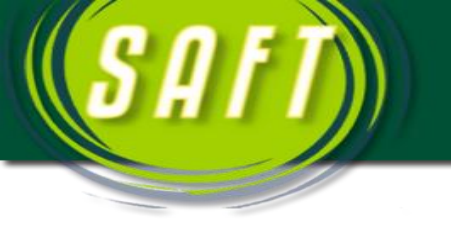

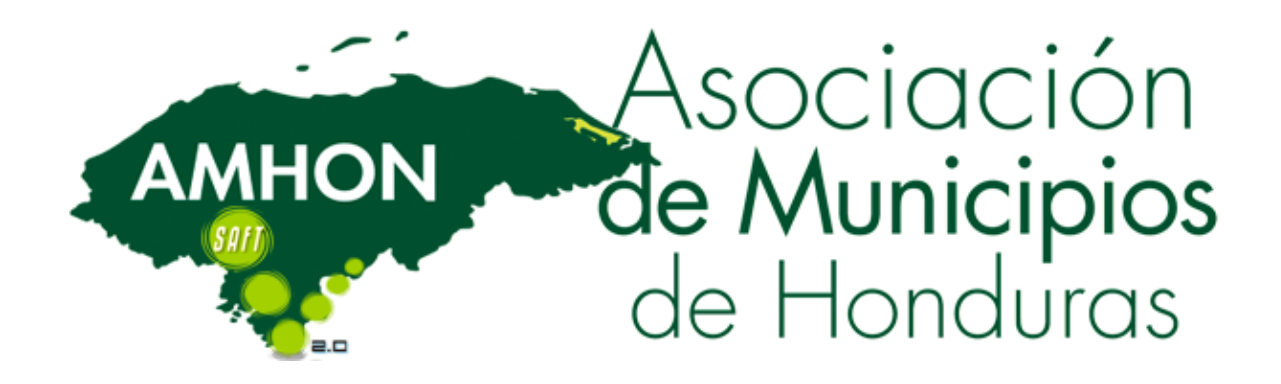

## MANUAL PARA RESTAURAR BASES DE DATOS EN SQL SERVER

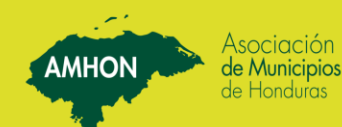

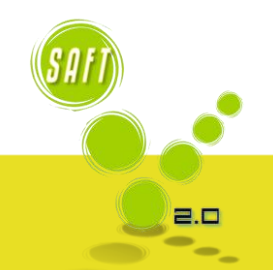

AMHON

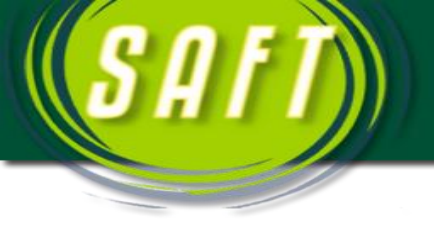

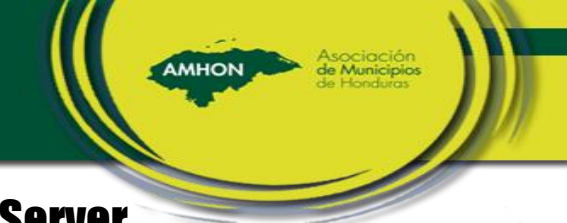

## Restaurar Base de Datos en SQL Server

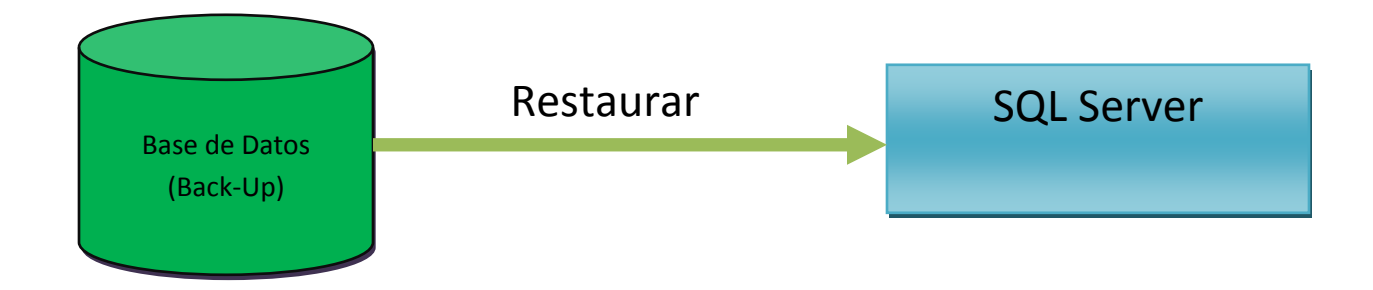

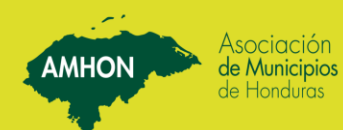

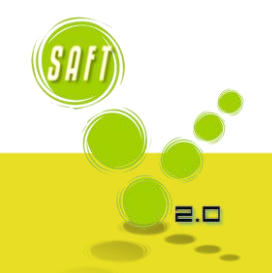

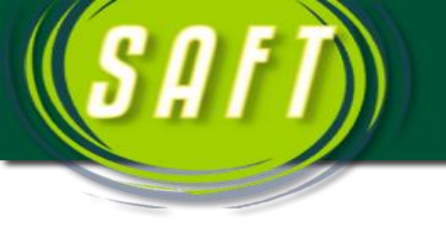

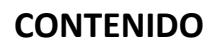

AMHON

| 1. | Creación de Base donde se Restaurara | .3<br>.8 |
|----|--------------------------------------|----------|
| 2. | Ubicación del Back-Up a Restaurar    | ·8       |
| 3. | Procedimiento Restauracion           | 12       |

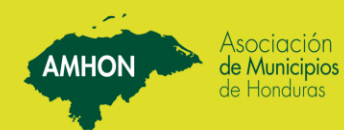

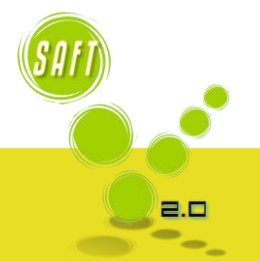

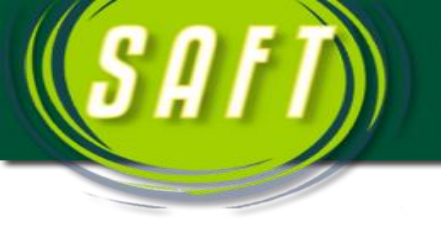

1.

AMHON

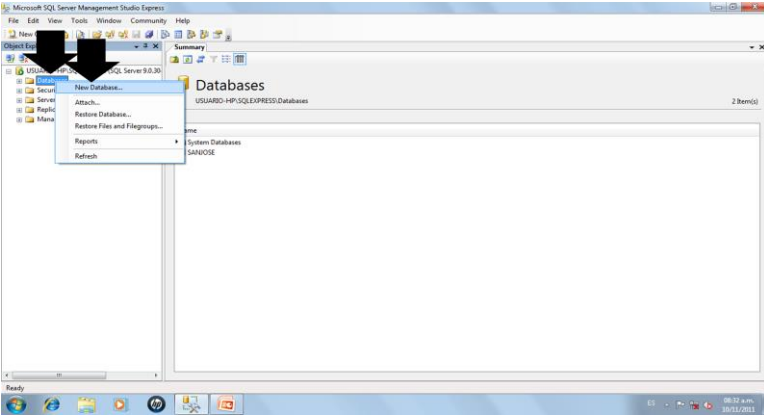

 Creamos la Base de Datos donde vamos a restaurar el Respaldo (Back-Up).

AMHON

2. Luego colocamos el nombre de la Nueva Base de Datos y damos Clic en OK.

| T unw does 13 12 13 43 43 11 18 Do 11                     | New Database                                                                    |                                                    |                                   |                  |                                          |        |
|-----------------------------------------------------------|---------------------------------------------------------------------------------|----------------------------------------------------|-----------------------------------|------------------|------------------------------------------|--------|
| bject Explorer + 2 × Sur<br>N ∰2 = 7 €                    | Select a page<br>General<br>Ostons<br>Flegmupo                                  | 🗟 Script 🔹 🚺 Help                                  |                                   | -                |                                          |        |
| B USUARIO-HP/SQLEXPRESS (SQL Server 9.0.30<br>B Databases |                                                                                 | Database name:                                     | SANJOSE                           |                  |                                          |        |
| Server Objects     Replication                            |                                                                                 | Die Missenderen                                    |                                   |                  | Land                                     | 2 iter |
| Ne                                                        |                                                                                 | Database files                                     |                                   | 5 x 1 0          |                                          |        |
|                                                           |                                                                                 | Call togical reame File Type                       | PREGRUP                           | Pitela Side (MB) | Autogrowth<br>Du 1 MR unmetteriad amouth |        |
|                                                           |                                                                                 | SAKOR jog log for Aglende 1 By Rowert unnehoud gov | By 10 percent, unrestricted growt |                  |                                          |        |
|                                                           | Connection<br>Serve:<br>USUARD-HP-SQLEXPRESS<br>Connection:<br>usuato-HP-usuare |                                                    |                                   |                  |                                          |        |
|                                                           | At resources process                                                            |                                                    |                                   |                  |                                          |        |
|                                                           | Progress                                                                        | 100                                                |                                   |                  |                                          |        |
|                                                           | O Resty                                                                         |                                                    |                                   |                  | Perces OK Cencel                         |        |
|                                                           |                                                                                 |                                                    |                                   |                  |                                          | ·      |

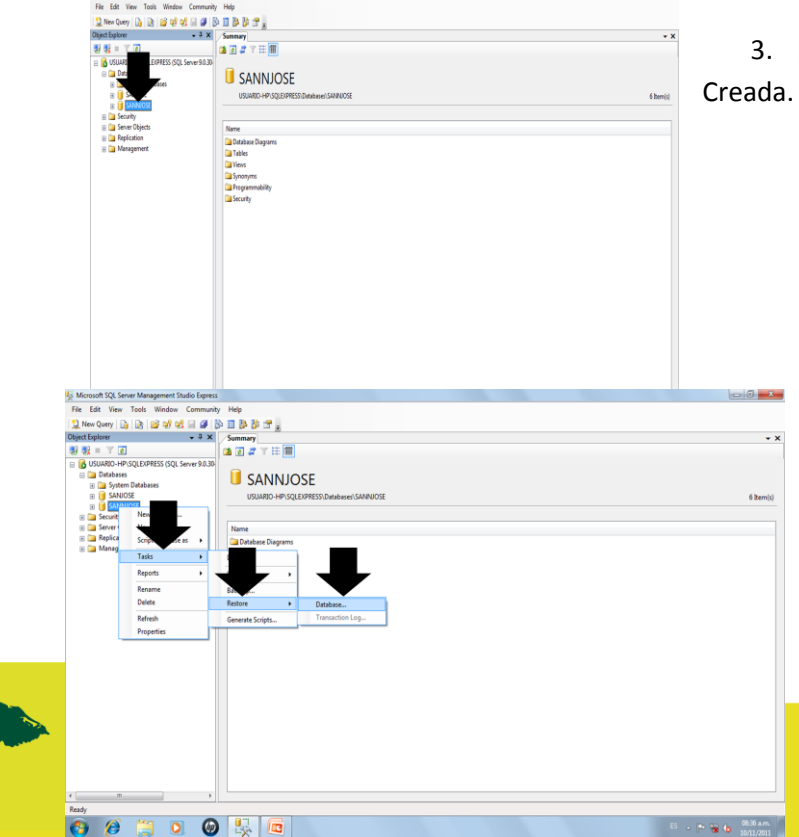

3. Nos Aparece la base de Datos creada.

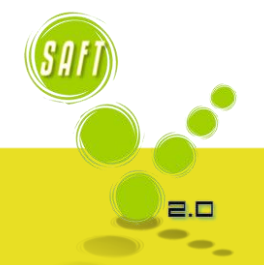

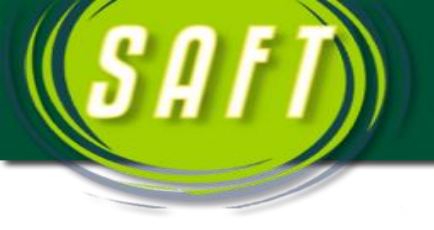

- 4. Luego damos clic derecho TASK-RESTORE-DATABASE
- G

 Seleccionamos la segunda opción de la ventana donde dice FROM DATABASE y damos clic en los 3 puntos que aparecen a la derecha.

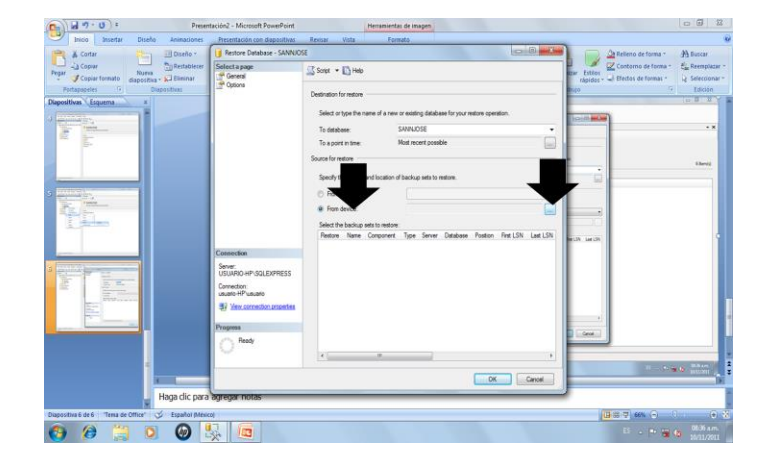

AMHON

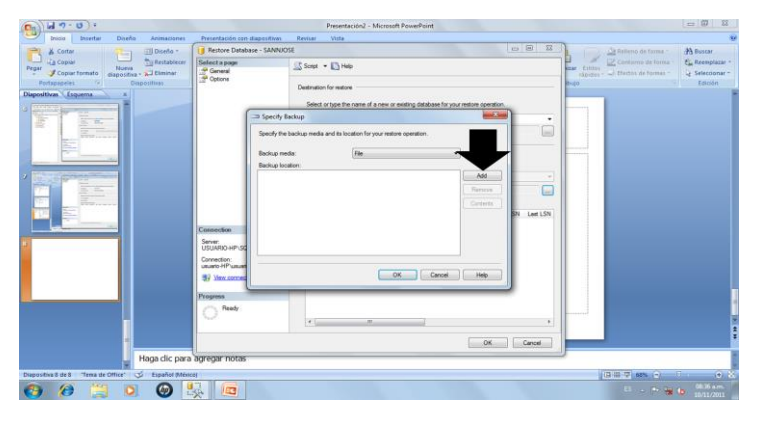

6. Nos aparece la siguiente ventana y damos clic en ADD.

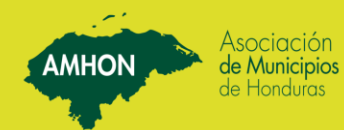

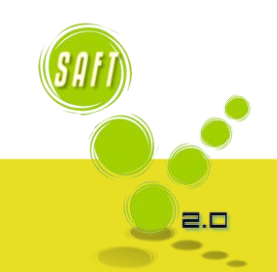

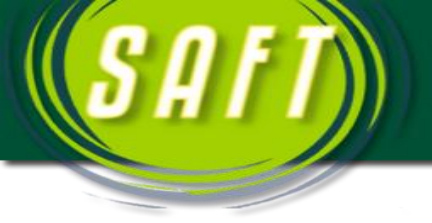

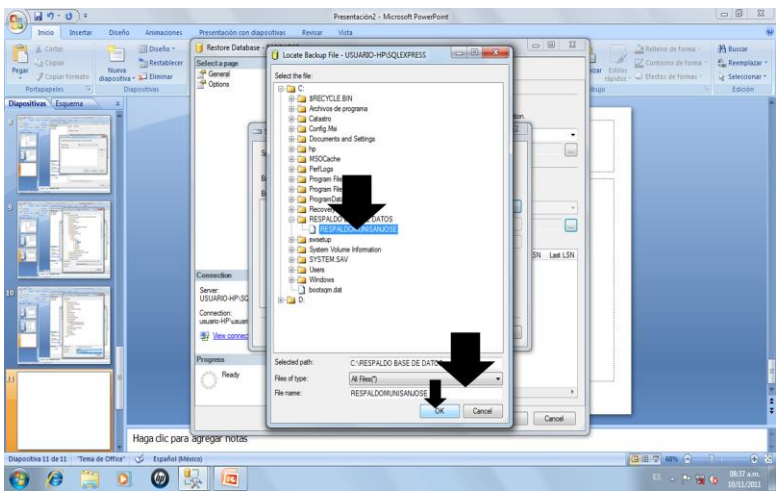

7. Luego buscamos donde tenemos el respaldo que realizamos

AMHON

 Luego nos aparece la siguiente ventana y damos clic en OK.

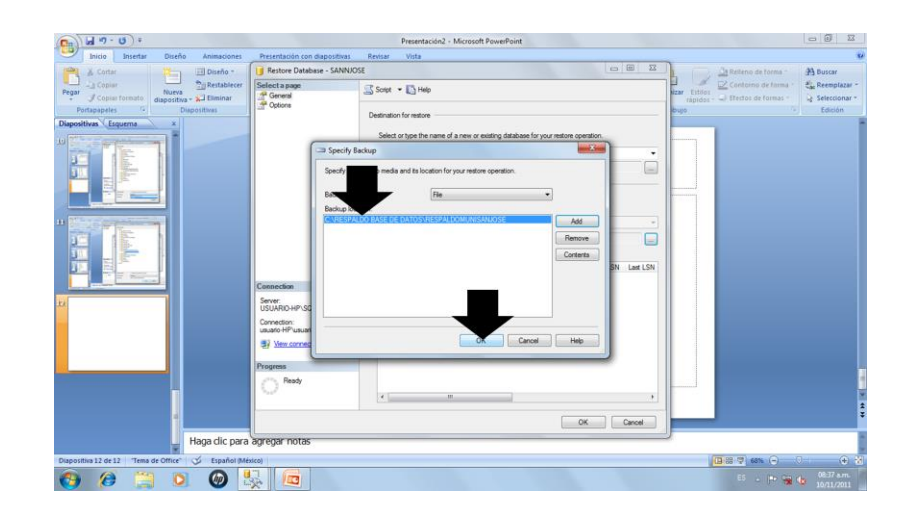

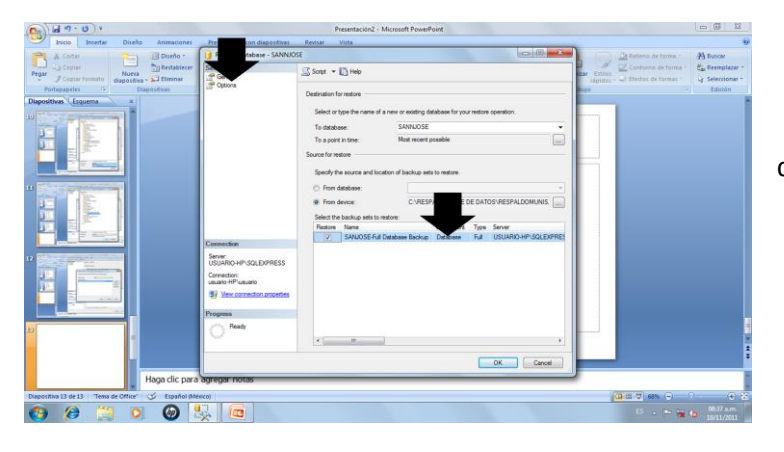

9. Tachamos donde esta la base de datos y damos click en options.

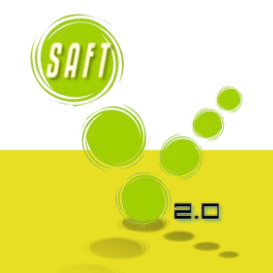

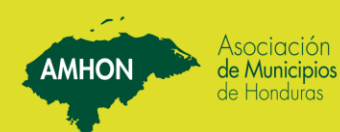

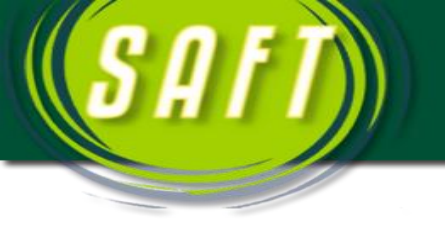

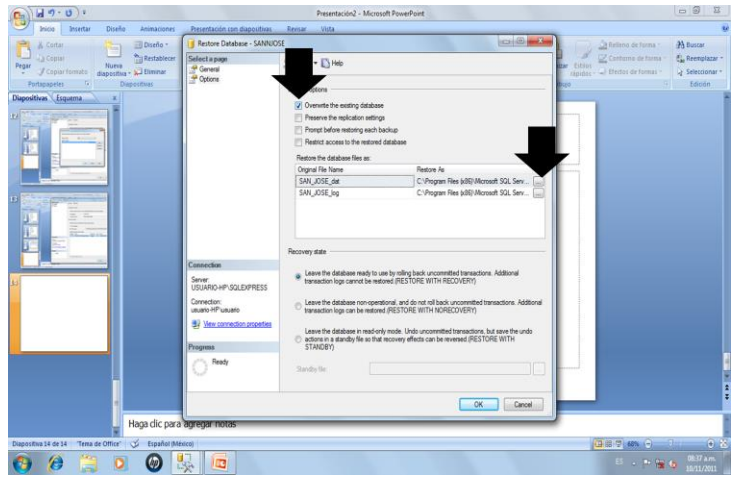

10. Luego seleccionamos el Owerdrive y damos clic en los 3 puntos que se muestran en la flecha.

AMHON

 Ubicamos el siguiente archivo con el nombre de la base y terminación .mdf

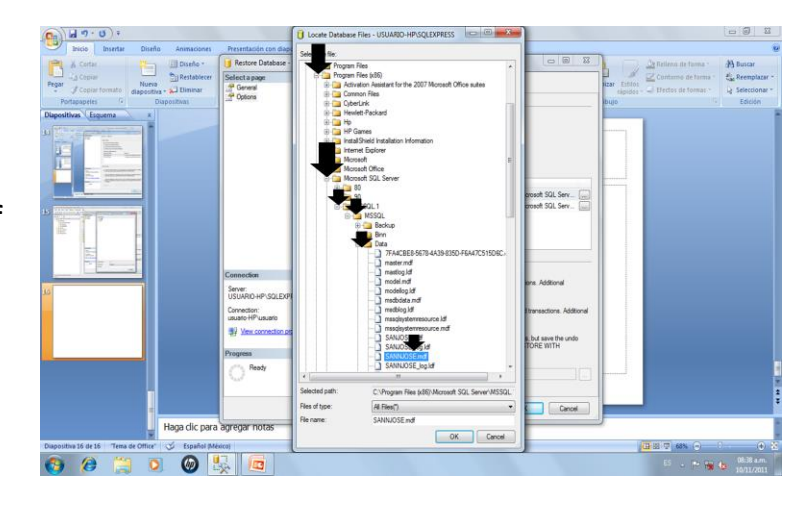

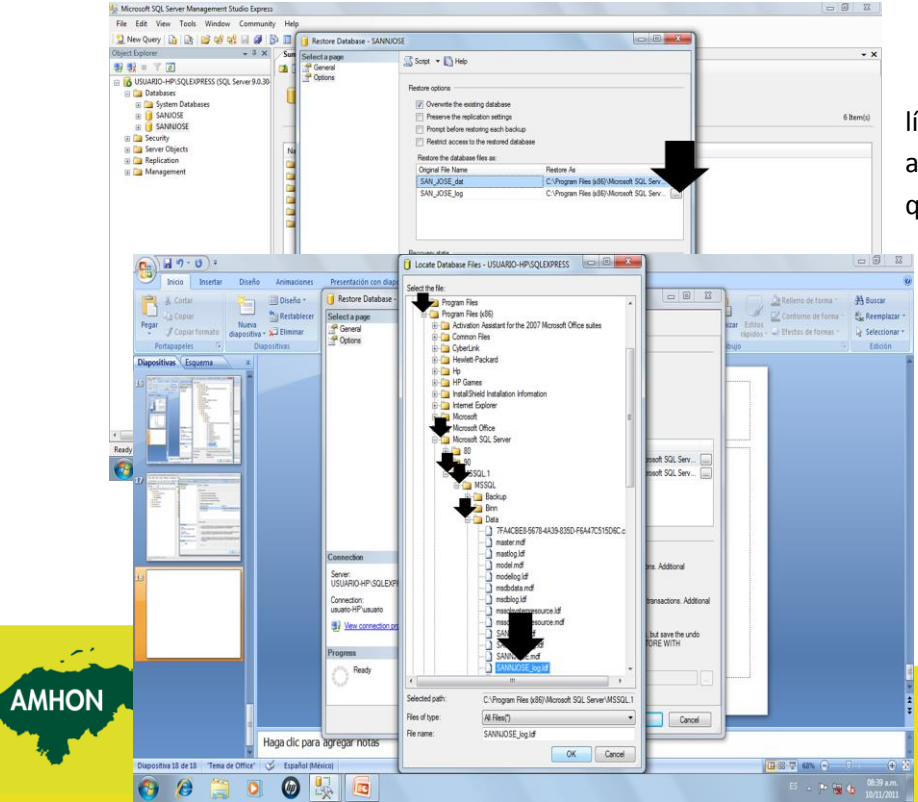

12. Luego seleccionamos la según línea de opciones en la pantalla anterior y damos clic en los 3 punto que muestra la flecha.

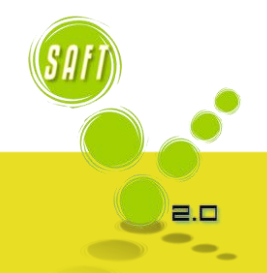

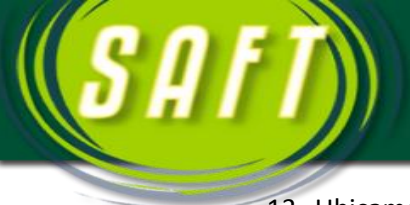

13. Ubicamos el siguiente archivo que esta con el nombre de la base de datos y con terminación **.log** 

14. Damos Clic en OK y nos aparece la siguiente venta, verificar si esta corriendo el programa de restauración donde muestra la flecha.

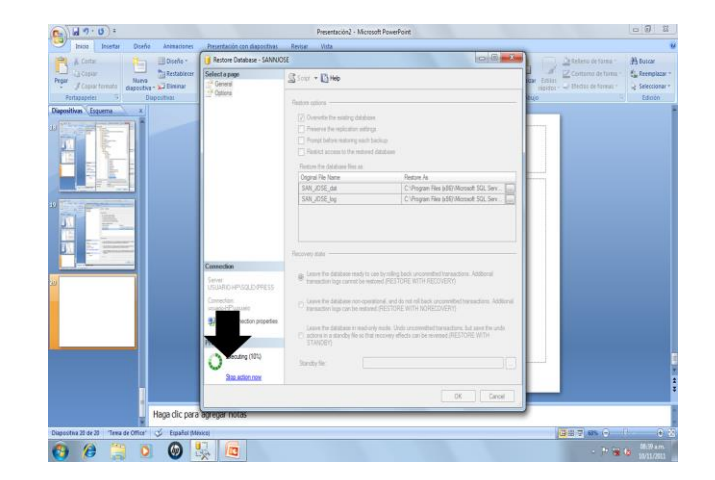

AMHON

15. Nos Aparece el siguiente mensaje y damos click en OK. Luego verificamos que la base de datos este con las tablas que se restauraron de la base.

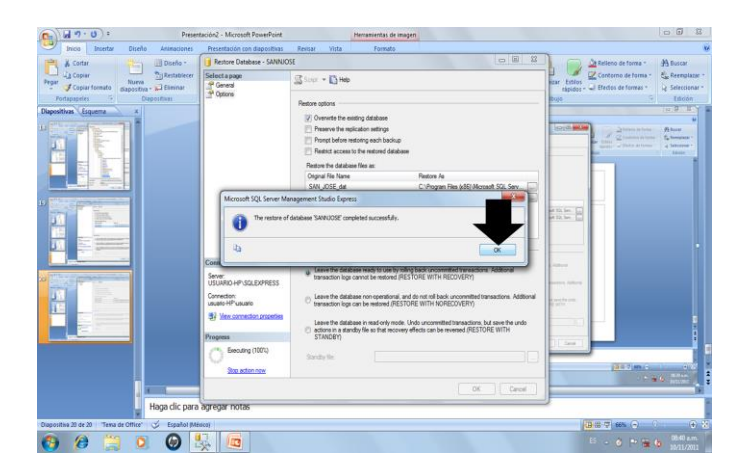

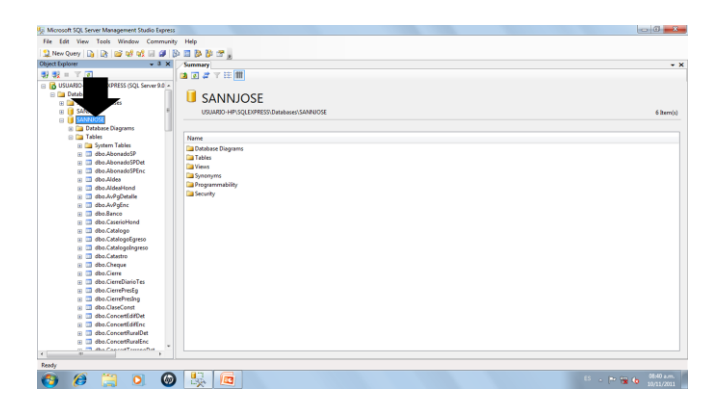

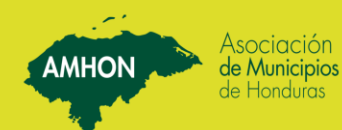

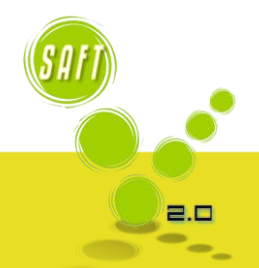

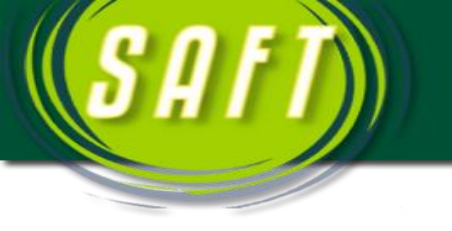

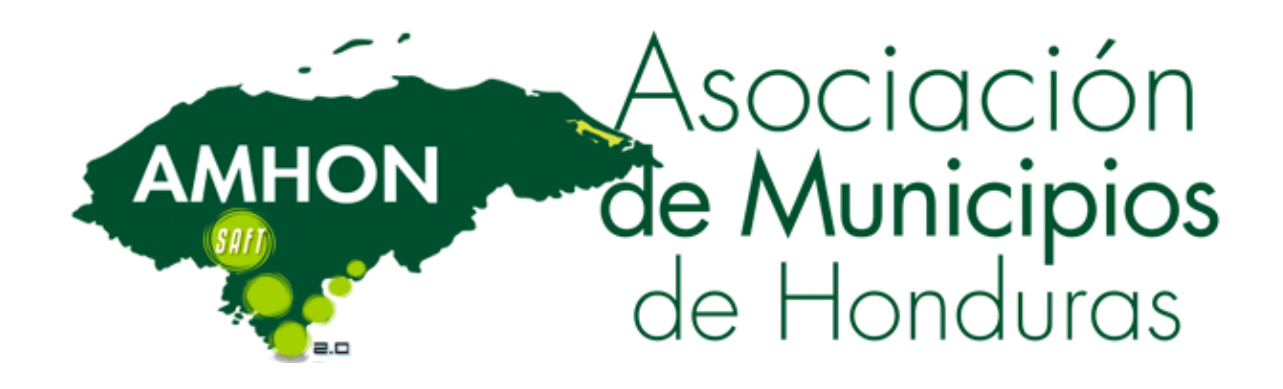

AMHON

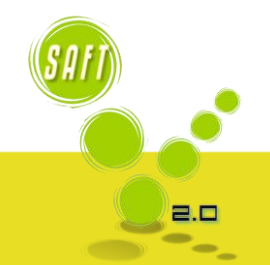

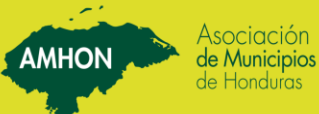